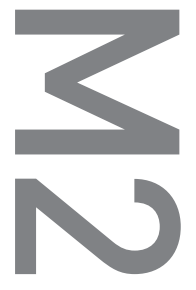

1.1 HE . מדריך למשתמש גרסה [M2]

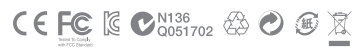

מפרט המוצר עשוי להשתנות ללא הודעה מראש. התמונות המוצגות במדריך זה עשויות להיות שונות מהמוצר בפועל.

# **M2**

תודה על שרכשת מוצר של COWON.

# + הודעה בנוגע לזכויות יוצרים

#### כללי

- . COWON הוא סימן מסחרי רשום של חברת COWON +
- + זכויות היוצרים של המידע המופיע במסמך זה שייכות לחברת COWON מערכת S, Inc. וחל איסור על הפצת כל חלק שהוא ממדריך זה ללא קבלת רשות.
  - + חברת COWON מערכת S, Inc . מצייתת לחוקים ולתקנות הקשורים להקלטות, סרטי וידאו ומשחקים. לקוחות נדרשים לציית גם הם לחוקים ולתקנות הרלוונטיים.
- + בקר באתר האינטרנט שלנו בכתובת http://www.COWON.com והירשם כחבר באתר. תוכל ליהנות מהטבות שונות הניתנות לחברים רשומים בלבד.
  - + האיורים, התרשימים, התמונות ומאפייני המוצר המופיעים במדריך זה כפופים לשינוי, ועשויים להתעדכן ללא הודעה.

#### אודות BBE

- + המוצר מיוצר תחת רישיון מאת חברת BBE Sound, Inc. (USP4638258, 5510752 ו-BBE 1).
  - .BBE Sound, Inc וסמל BBE + מסחריים מסחריים רשומים של חברת BBE Sound, Inc

# תוכן עניינים +

| 6 —  | לפני השימוש במוצר !                            |
|------|------------------------------------------------|
|      | אמצעי בטיחות                                   |
|      | אמצעי זהירות                                   |
|      | שמות חלקים ופונקציות                           |
|      | לחצנים                                         |
|      | טעינה                                          |
|      | חיבור וניתוק המחשב                             |
|      | שדרוג קושחה                                    |
| 15   | שנמש בסנסנ                                     |
| 15 - | 9·0/0 ± 0/0                                    |
|      | מסך ראשי )ממשק משתמש של חיי היומיום(           |
|      | מסך תפריט 1)ממשק משתמש של חיי היומיום(         |
|      | מסך תפריטים 2 )ממשק משתמש המוצג בשכבות(        |
|      | מסך שעון )ממשק משתמש המוצג בשכבות(             |
|      | מסך הפריטים האחרונים )ממשק משתמש המוצג בשכבות( |
|      | תפריט בסיסי                                    |
|      | הגדרות                                         |
| 05   |                                                |
| 25 — | נוספים –                                       |
|      | מפרט המוצר                                     |
| 27 — | פתרנו רעינת                                    |
|      | 711 <b>y</b> =  1 113                          |

## אמצעי בטיחות +

ע"מ להבטיח שימוש נכון, קראו הוראות אלה, ובצעו אותן במדויק. החברה לא תהיה אחראית על כל פגם במוצר אשר נבע מאי קריאת הוראות בטיחות אלו

- + אין להשתמש במוצר זה למעט למטרה המתוארת במדריך זה.
- + יש לטפל בזהירות במוצר , בחומרי האריזה של המוצר, באביזרים וכו', כדי למנוע חתכים ופציעות.
  - + מטעמי בטיחות, אין להציג בזמן נהיגה ברכב סרטוני וידיאו, תמונות וטקסטים השמורים בנגן.
  - + השימוש באוזניות במהלך נהיגה, ביצוע תרגילי התעמלות או צעידה ברגל עלול להוות סיכון על-די הסתרה או מניעת הזיהוי של אותות חירום, התראות, הודעות, התקרבות כלי רכב וכן פניות של אנשים בסביבה. באזורים מסוימים החוק אוסר על שימוש באוזניות במצבים אלה.
    - + אין להשתמש בחומרי ניקוי או בחומרים כימיים אחרים על פני המוצר בשל סכנה לדהיית צבע. במקרה זה, יש לנגב את השטח המלוכלך בקפידה במטלית רכה.
      - + שמור על ההתקן בטמפרטורות המצוינות להלן, על-מנת למנוע נזקים חמורים לנגן.
        + שמור על ההתקן בטמפרטורות המצוינות להלן, על-מנת למנוע נזקים חמורים לנגן.
      - + אין לחשוף את הנגן למים ואין לשמור אותו במקום לח למשך תקופות ארוכות. אם הנגן ניזוק מלחות כפי שמתואר לעיל, התקלה במכשיר מסווגת כטיפול שגוי של המשתמש.
- + היזהר מלהפעיל לחץ חיצוני או מכות בעת השימוש במוצרים עם צגים (AMOLED ,LCD, או Touch Pad או Touch Pad ) האחריות עלולה להתבטל במקרה של נזקים שנגרמו בנסיבות שהחיכרו לעיל.
- + אין לנסות לפרק את הנגן. פירוק יגרור ביטול של האחריות ולא יינתנו כל שירותים למוצר במסגרת אחריות.
  - + אסור להפוך בין הכיוונים בעת חיבור כבלים לנגן או למחשב. חיבור כבלים בצורה לא נכונה עלול להזיק לנגן או למחשב. אין לכופף או ללחוץ על כבלי חיבור עם חפצים כבדים.

COWON M2 6

## אמצעי בטיחות +

- + אם במהלך השימוש במוצר מורגש ריח שריפה או שהמוצר מתחמם יתר על המידה, לחץ על לחצו האיפוס על מנת לעצור את הפעולה ופנה לגורם שממנו רכשת את המוצר.
- + נגיעה בנגו בידיים רטובות עלולה לגרום נזק ותקלות. גע בתקע בידיים יבשות בלבד (אחרת אתה עלול להתחשמל)
  - + האזנה בעוצמות גבוהות ) 85 דציבלים ומעלה( במשך תקופות ממושכות עלולה להזיק לשמיעתך.
  - לא יאמץ את עיניך יתר LCD + להגנתך, יש להשתמש בנגן במקום מואר היטב, שבו מסך ה על המידה.
    - + השימוש בנגן במקומות שבהם יש שכיחות גבוהה של חשמל סטטי עלול לגרום לשיבושים.
    - + במקרה של שימוש במכשיר זה בעיקר כמכשיר אחסון, מומלץ לגבות את כל הנתונים לפני השימוש. חברת COWON . אינה אחראית על אובדן נתונים בשל כשל בחומרה..
    - + כל הנתונים השמורים בנגן עלולים להימחק בזמן הטיפול. מרכז השירות שלנו אינו מגבה קבצים בזמן תיקון נגנים. שים לב ש- COWON SYSTEMS, Inc. אינה אחראית על אובדן נתונים במוצרים שנמסרו לטיפולנו.
      - + יש להחזיק את הנגן במקום קריר ומאוורר הרחק מאור שמש ישיר העלול לגרום לעיוות המכשיר, נזקים למעגל הפנימי או למסך ה-LCD
  - + מטעמי בטיחות, מומלץ להשתמש במתאם מתח מסוג USB וכבל USB המאושרים על-ידי COWON.
    - + יש להקפיד לנתק את הספקת הזרם למחשב ולמתאם המתח מסוג USB במהלך סופות ברקים או רעמים, על מנת למנוע סכנה למשתמש או אפשרות להתלקחות
    - + יש להרחיק את הנגן ממגנטים ומשדות מגנטיים ישירים, מכיוון שהם עלולים לגרום לשיבושים.
      - + אין להפיל או לחשוף את המוצר למכה חזקה כלשהי. הדבר עלול לגרום תקלות ו/או קלקול של המכשיר, ולבטל את האחריות.

COWON M2 7

## אמצעי בטיחות +

- + אם אתה מבחין בתופעות לא שגרתיות המתרחשות בסוללה, לדוגמה, התנפחות, לחץ
- על לחצן האיפוס באופן מיידי על מנת לעצור את הפעולה ופנה לגורם שממנו רכשת את המוצר.
- + עשויים לחול שינויים במחיר המוצר, בשל תנאי מסחר לא צפויים. מנת אינה ... אינה נושאת חבות לפיצוי עבור שינויים במחיר.
  - + במידה והנכם נתקלים בתקלה בסוללה כגון : נפיחות, לחצו על מקש ה RESET מיידית ע"מ לעצור את הפעולה וצרו קשר עם היבואן.
  - + שמור על ההתקן מפני פגיעה או נזק שעלול להיגרם על-ידי חפצים חדים, כגון שיני בעלי חיים.
    - + בעת אתחול הדיסק הנשלף, הקפד להשתמש רק במערכת הקבצים המצוינת במדריך זה.

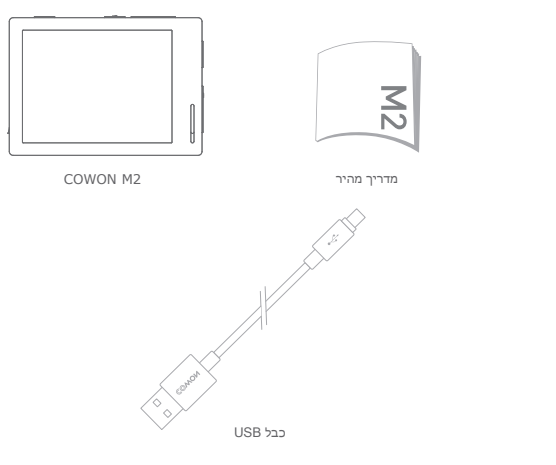

\* תכולת האריזה בפועל עשויה להיות שונה מהתמונות שלעיל.

COWON M2 \_\_\_\_\_ 9

לפני השימוש במוצר ! אמצעי זהירות +

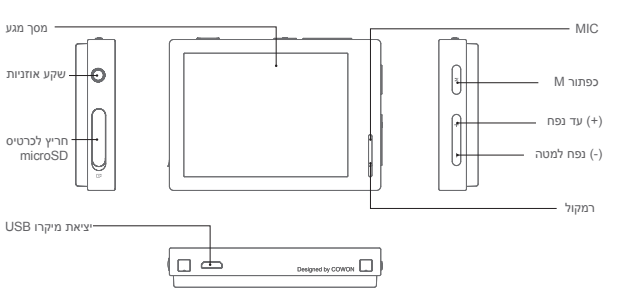

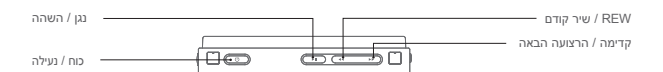

# + שמות חלקים ופונקציות

לפני השימוש במוצר !

COWON M2 ----- 10

# + לחצנים

- 1. הפעלה/כיבוי: לחץ לחיצה ממושכת כדי להפעיל או לכבות את ההתקן.
- הפעלה/כיבוי של מצב החזק: לחץ לחיצה קצרה כדי להפעיל או להשבית את מצב החזק'.
- מסך המגע והלחצנים לא מגיבים במצב החזק, על מנת למנוע תקלה עקב פעולה לא מכוונת.
- הגדרות ◄ ניתן לשנות את ההגדרות של 'מצב החזק כללי' או 'מצב החזק של מסך המגע' בתפריט 'מערכת'.
  - 3. הפעל/השהה: לחץ על הלחצן כדי להפעיל את רצועת המוזיקה. במהלך ההפעלה, לחץ על הלחצן כדי להשהות את רצועת המוזיקה.
  - 4. הקודם/הבא: לחץ לחיצה קצרה כדי לבחור את הקטע הקודם או את הקטע הבא.

הרץ אחורה/הרץ קדימה: לחץ והחזק כדי להריץ אחורה או קדימה.

- 5. לחצן M: לחזרה למסך התפריטים.
- 6. עוצמה (+/-): להגברה או החלשה של העוצמה.
- ∗ איפוס חכם: אם לחצן או מסך המגע לא פועלים כהלכה, לחץ על הלחצנים + ו-בו-זמנית למשך כ-4 שניות, כדי לאפס את ההתקן. איפוס זה רק מכבה את ההתקן במקרה של תקלה, ולא משפיע על ביצועי ההתקן.
- א הגדרת ברירת המחדל לכיבוי של ה-M2 היא 'מצב שינה', הצורך מעט מאוד חשמל. ∗

## + טעינה

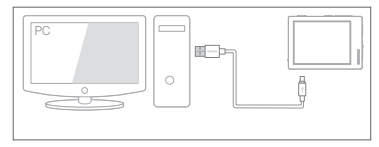

חבר את כבל ה-USB בין המחשב ויציאת ה-USB.

ניתן לטעון את COWON M2 גם באמצעות מתאם Micro USB DC מקורי המיועד לסמארטפונים.

- COWON M2 ייטען מהר יותר באמצעות מתאם AC כאשר המוצר כבוי.
- בעת טעינת הנגן בפעם הראשונה, או אם הנגן לא נטען מזה זמן רב, טען את הסוללה במלואה לפני השימוש.
- COWON M2 כולל סוללת ליתיום פולימר מובנית. כדי להאריך את משך חיי הסוללה, מומלץ לטעון את ההתקן

לעיתים קרובות, בניגוד לפריקה מלאה ולאחר מכן טעינת ההתקן.

## + חיבור וניתוק המחשב

- 1. השתמש בכבל ה-USB לחיבור התקן COWON M2 למחשב.
- 2. אם התקן COWON M2 מחובר למחשב כהלכה, מופיעה התמונה שלהלן.
- 3. כמו כן, בדוק תחת My Computer (המחשב שלי) או Windows Explorer (סייר Windows) אם COWON M2 מחובר למחשב כהלכה.
  - .4. העתק קובצי וידאו, מוסיקה או קבצים אחרים ל-COWON M2.
- 5. לסיום, לחץ על הסמל 😺 במגש המערכת לצורך ניתוק בטוח של נגן COWON M2 מהמחשב.
  - 6. לחץ על ההודעה שצצה.

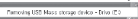

. הסר את רכיב החומרה באופן בטוח ונתק את כבל ה-USB.

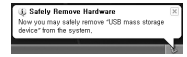

| שניתנים לזיהוי | התיקיות י | הקבצים ו | - מספר |
|----------------|-----------|----------|--------|
|----------------|-----------|----------|--------|

(4,000 - ער 12,000 תיקיות / 12,000 קבצים (קובץ מוזיקה/יידיאו: COWON M2 (4,000 + אחרים: 20,000 (4,000 - כרטיס 12,000 אורים: 12,000 קבצים (קובץ מוזיקה/יידיאו: 20,000 אורים: (4,000

- נתק את המוצר לאחר ביצוע ההליך "Safely remove hardware" (הוצאת חומרה באופן בטוח)
- ההודעה שלהן עשויה להופיע מפעם לפעם, אך היא אינה מעידה על תקלה במוצר. נסה לבצע את הפעולה שוב.

| An erro | r occurred when removing USB mass storage device, 💦 🚺                               |
|---------|-------------------------------------------------------------------------------------|
| ≜       | Cannot stop "Generic Volume" device now. Please try to stop the device again later. |
|         | OK                                                                                  |

- אם מערכת ההפעלה אינה מציגה את החלון 'Safe To Remove Hardware' (ניתן להסיר את החומרה ללא חשש), נתק את הנגן לאחר השלמת כל פעולות ההעברה.
  - במערכות Mac OS-ו Linux, ניתן לבצע פעולות פשוטות של העברת קבצים בלבד.
  - בעת שאתה מנתק את הנגן ממחשב מקינטוש, ודא שאתה מבצע "הסרה באופן בטוח", בכדי למנוע נזקים פטאלים לנגן שלך.

## + שדרוג קושחה

קושחה היא תוכנה המוטבעת בחומרה. שדרוג הקושחה יכול לשפר את יציבות המערכת ולספק תכונות נוספות. לידיעה, גרסאות ביטא (גרסאות לא רשמיות) של רכיבי קושחה עלולות לגרום לתקלות במערכת.

## אופן השדרוג של הקושחה

- (תמיכה) את גרסת הקושחה העדכנית ביותר מהמקטע SUPPORT (תמיכה) באתר האינטרנט
  - (http://www.COWON.com)
  - 2. השתמש בכבל ה-USB לחיבור התקן COWON M2 למחשב.
  - 3. חלץ את הקושחה מתיקיית ה zip- והעתק אותה לתיקיית הבסיס של COWON M2
- .USB הוצאת חומרה באופן בטוח) "Safely remove the hardware" (הוצאת חומרה באופן בטוח).
  - תהליך שדרוג הקושחה יתחיל עם הפעלת המוצר.
  - 6. ניתן לבדוק מהי גרסת הקושחה הנוכחית תחת SETUP (הגדרה)-Information (מידע)

- טען את הנגן טעינה מלאה לפני שדרוג הקושחה.

- אל תכבה את הנגן לפני השלמת שדרוג הקושחה. הפעולה עלולה לגרום נזק למוצר ולביטול האחריות.
- גבה את כל הנתונים החשובים לפני שידרוג הקושחה, מכיוון שנתונים המאוחסנים במכשיר עלולים להימחק במהלך הפעולה. חברת COWON אינה נושאת אחריות לאובדן נתונים.

COWON M2 ----- 14

# + מסך ראשי (ממשק משתמש של חיי היומיום)

שישה ממשקי משתמש של חיי היומיום )ממשקי משתמש של חיי היומיום( שונים מוצגים במהלך 24 שעות ביממה, ומשתנים אוטומטי בהתאם לשעת היום.

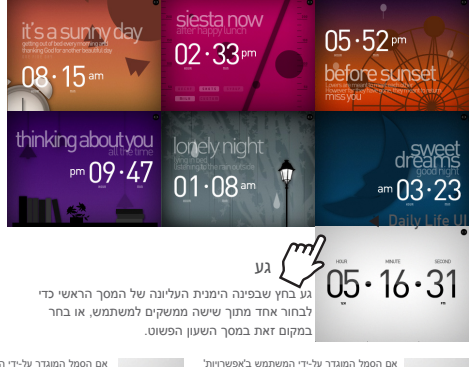

אם הסמל המוגדר על-ידי המשתמש ב'אפשרו מוגדר ל -O במסך התפריטים, ממשק חיי היומיום האחרון שנבחר לפני כיבוי ההתקן יישאר כמסך הראשי.

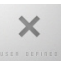

אם הסמל המוגדר על-ידי המשתמש מוגדר ל - X , ממשק המשתמש של חיי היומיום משתנה אוטומטית בהתאם לשעת היום, ללא קשר לבחירתו האחרונה של המשתמש.

# + מסך תפריט 1(ממשק משתמש של חיי היומיום)

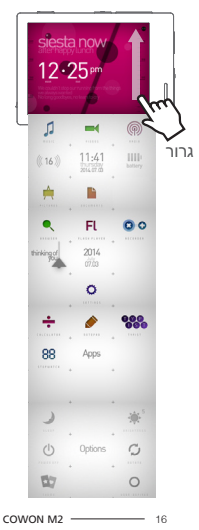

גרור את המסך הראשי כלפי מעלה כדי להציג ארבעה תפריטים. \* חזרה חכמה: גרור את המסך כלפי מעלה כאשר אתה נמצא בתפריט האחרון, כדי לחזור אל התפריט הראשון.

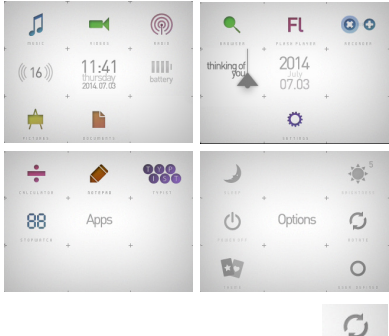

לסיבוב המסך ב- 180 מעלות.

# א מסך תפריטים 2 (ממשק משתמש המוצג בשכבות) +

לחץ על סמל ערכת הנושא בתפריט 'אפשרויות', כדי לעבור לממשק המשתמש המוצג בשכבות.

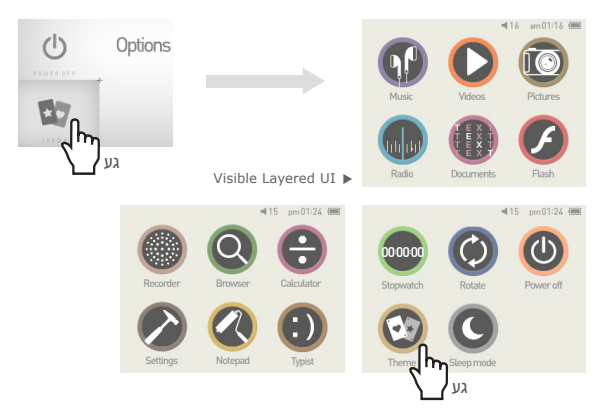

כדי לחזור אל ממשק המשתמש של חיי היומיום, גע בסמל ערכת הנושא שוב.

# + מסך שעון (ממשק משתמש המוצג בשכבות)

גרור ימינה את ממשק המשתמש המוצג בשכבות. כדי להציג את מסר השעוו. גרור את מסר השעון כלפי מעלה, כדי להציג את המסכים 'לוח שנה' ו'שם משתמש'.

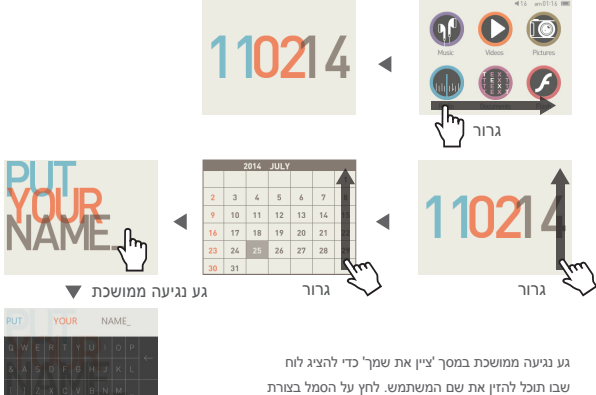

מקלדת כדי לחזור אל המסך הקודם.

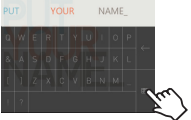

שימוש בסיסי + מסך הפריטים האחרונים (ממשק משתמש המוצג בשכבות)

גרור את ממשק המשתמש המוצג בשכבות שמאלה, כדי להציג את המסך 'פונקציות אחרונות'. מסך זה מציג את הפונקציות האחרונות שאליהן ניגשת, עד 13 מסכים לכל היותר.

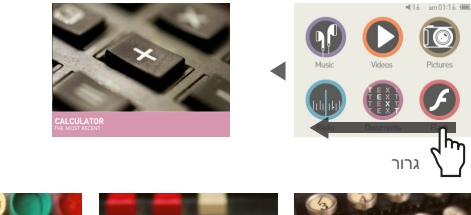

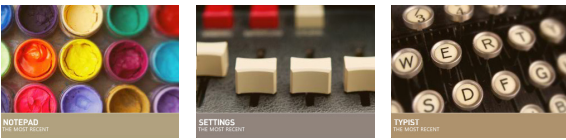

## 13 הפריטים האחרונים

מוסיקה / סרטונים / תמונות / רדיו / מסמכים / Flash / מקליט / דפדפן / מחשבון / הגדרות / פנקס רשימות / כתבן / שעון עצר

COWON M2 ----- 19

שימוש בסיסי ד תפריט בסיסי +

| מוסיקה  |             | 1      | באפשרותך ליהנות ממגוון תבניות מוסיקה.                   |
|---------|-------------|--------|---------------------------------------------------------|
| סרטונים | Videos V    | 919295 | צפה בקובצי וידאו שונים.                                 |
| רדיו    | Ruda        |        | .FM האזן לרדיו                                          |
| תמונות  | Petares     |        | באפשרותך ליהנות מתמונות ולמיין תמונות מועדפות באלבומים. |
| מסמכים  | Documents   |        | הגדר וקרא מסמכים בהתאם להעדפותיך.                       |
| тетеן   |             | •      | גש לנתונים המאוחסנים בתיקיות שונות בהתקן.               |
| Flash   | (C)<br>Real | Fl     | .Flash הפעל משחקים והנפשות בטכנולוגיית                  |
| מקליט   | Recarder    | 00     | מובנה מיקרופון דרך שמע הקלט.                            |
| הגדרות  | Settings    | 0      | שנה הגדרות בהתאם להעדפות המשתמש.                        |
| מחשבון  | Calculator  |        | חשב מספרים באמצעות המחשבון.                             |
|         |             |        |                                                         |

## תפריט בסיסי +

| Notepad      | Rotepad            |    | צייר תמומת או כתוב אותיות באמצעות קצות אצבעותיך,<br>ושמור אותן בהתקן שלך.                                                                                                    |
|--------------|--------------------|----|----------------------------------------------------------------------------------------------------|
| Typist       | ()<br>Typicz       |    | הקלד תזכירים באותו אופן שבו אתה מקליד הודעות SMS.                                                                                                    |
| Stopwatch    | DODDO<br>Stopwatch | 88 | מדוד זמן והשתמש בלחצן 'חפיפה' כדי לתזמן אירועים<br>מרובים בו-זמנית.                                                                                                    |
| Sleep Mode   |                    |    | הפעל את מצב שינה.                                                                                                    |
| Brightness   |                    |    | שנה את בהירות המסך בסולם של 1 עד 10.                                                                                                    |
| Power Off    | Obser of           | Ů  | כבה את ההתקן.                                                                                                    |
| Rotate       | C)<br>Roman        | Ç  | סובב את המסך ב- 180 מעלות.                                                                                                    |
| Theme        |                    | -  | שנה את ערכת הנושא של ממשק המשתמש.                                                                                                    |
| User Defined |                    | 0  | אם O, המסך הראשי נותר מקובע בממשק המשתמש של חיי היומיום שנבחר על-ידי<br>המשתמש.<br>אם A, ממשקה ממשתמש של חיי היומיום משתנה אוטומטית בשעות שונות במהלך<br>היום, ללא קשר לבחירת המשתמש. |

## + הגדרות

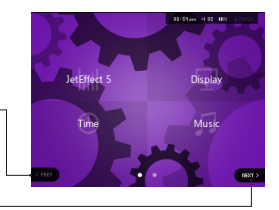

- לחץ על 'הקודם' כדי לחזור אל מסך הבחירה הקודם. הסמל 'הקודם' אינו זמין אם אתה נמצא במסך הבחירה הראשון.
  - לחץ על 'הבא' כדי להציג מסך בחירה מוסתר.

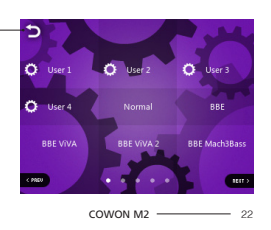

גע בסמל כדי לחזור את תפריט האב.

## שימוש בסיסי **הגדרות +**

| ב חר את אפקט הצליל הרא<br>אמשתמש ושימי הגדרות ה<br>משתמש ושימי הגדרות ה<br>אנפו, תצוגת זבן, כיבי תצוג<br>תצוגה (אנפו, תצוגת זבן, כיבי תצוג<br>אנפו, תצוגת זבן, כיבי תצוג<br>שימי<br>שימי<br>שימי ביי להחיל הגדרון<br>השתמש כדי להחיל הגדרון<br>וידאו<br>השתמש כדי להחיל הגדרון<br>הקלטה<br>השתמש כדי להחיל הגדרון<br>הקשמש כדי להחיל הגדרון<br>והצוגת בית הקושתה והקי |             |                                                                                                    |
|----------------------------------------------------------------------------------------------------|-------------|----------------------------------------------------------------------------------------------------|
| אים השתמש כדי להחיל הגדרו<br>עזפו, תצוגת זמן, כבי תצוג<br>שעה השתמש כדי להגדיר את הש<br>אים השתמש כדי להחיל הגדרו<br>מוסיקה השתמש כדי להחיל הגדרו<br>וידאו השתמש כדי להחיל הגדרון<br>הקלטה השתמש כדי להחיל הגדרון<br>מערכת ידעון מס"-תוצע העקשות והקי                                                                                                    | JetEffect 5 | ב חר את אפקט הצליל הרצוי מבין 39 הגדרות קבועות מראש של JetEffect.<br>* התאם אישית הגדרה קבועה מראש על ידי נגיעה בסמל גלגל השיניים שליד כל<br>משתמש ושימי הגדרות הצליל.                 |
| אשעה השתמש כדי להגדיר את הש<br>שעה אם הוגדרה התואה, יעבור<br>מוסיקה השתמש כדי להחיל הגדרון<br>וידאו השתמש כדי להחיל הגדרון<br>וידאו השתמש כדי להחיל הגדרון<br>הקלטה איכות רדיו, עצמת קו נכנס,<br>השתמש כדי להחיל הגדרון<br>והנגת גדסת הקושחה והק                                                                                                    | תצוגה       | השתמש כדי להחיל הגדרות מפורטים עבור התצוגה של COWON M2 , כגון שפה,<br>גופן, תצוגת זמן, כיבוי תצוגה אוטומטי, בהירות, תקן טלוויזיה, וסיבוב מסך.                                          |
| השתמש כדי להחיל הגדרון<br>שחזור, מהירות נגינה, תיקו<br>וידאו השתמש כדי להחיל הגדרון<br>וידאו השתמש כדי להחיל הגדרון<br>הקלטה איכות רדיו, עצמת קו נכנס,<br>הערכת עדטן מסד-נתנים, טעינת<br>והער גרעו הקושתה והקי                                                                                                    | שעה         | השתמש כדי להגדיר את השעה, התראות, וקוצבי זמן לצריכת חשמל.<br>* אם הוגדרה התראה, יעבור ההתקן אוטומטית למצב שינה כאשר תכבה אותו.                                                         |
| השתמש כדי להחיל הגדרו<br>מהירות נגינה, תיקון עיוות ל<br>הקלטה<br>איכות רדיו, עוצמת קו נכנס,<br>השתמש כדי להחיל הגדרון<br>מערכת עדכון מסד-נתויבס, טעינת                                                                                                    | מוסיקה      | השתמש כדי להחיל הגדרות מפורטות עבור שמע, כגון משך דילוג, משך סריקה,<br>שחזור, מהירות נגינה, תיקון עיוות קול, ערבוב, מילים ומווט קולי.                                                  |
| השתמש כדי להחיל הגדרור<br>איכות רדיו, עוצמת קו נכנס,<br>השתמש כדי להחיל הגדרור<br>מערכת עדכון משכי בדי לתובים, טעינת<br>והצגת גרסת הקושתה והק                                                                                                    | וידאו       | השתמש כדי להחיל הגדרות מפורטות עבור וידאו, כגון משך דילוג, שחזור,<br>מהירות נגינה, תיקון עיוות קול, כתוביות, ושפת תרגום.                                                               |
| השתמש כדי להחיל הגדרור<br>מערכת עדכון מסד-נתונים, טעינת ה<br>והצגת גרסת הקושחה והקי                                                                                                    | הקלטה       | השתמש כדי להחיל הגדרות עבור הקלטה, כגון איכות קו נכנס, איכות מיקרופון.<br>איכות רדיו, שצמת קו נכנס, עוצמת מיקרופון וסנכרון אוטומטי.                                                    |
|                                                                                                    | מערכת       | השתמש כדי להחיל הגדרות עבור מצב החזק, מצב שינה, צפצוף, קול שמאל/ימין,רמקול, מצב USB,<br>עדטן מסד-נתונים, טעינת הגדרות ברירת מחדל, כיול צג מגע,<br>והצגת גרסת הקושחה והקיבולת של ההתקן. |

# JetEffect 5

| Normal / BBE / BBE VIVA / BBE VIVA 2 / BBE Mach3Bass / BBE /<br>BBE Headphome 2 / BBE Headphone 3 / Rock / Jazz / Classic /<br>Funk / Hip Hop / Techno / Blues / Metal / Dance / Rap / Wide /<br>/ Meastro / Feel he Wind / Mil Ghore / Crystal Clear / Reverb<br>/ Reverb Stage / Reverb Hall / Reverb Stadium / Reverb Ca<br>2 / Reverb Club 2 / Reverb Hall 2 / Reverb Stadium 2 / Reverb<br>User 1 / User<br>User 1 / User | MP / BBE Headphone<br>Ballad / Pop / Club /<br>X-Bass / Hall / Vocal<br>Room / Reverb Club<br>mber / Reverb Room<br>b Cathedral / Reverb<br>anyon / Reverb Long<br>2 / User 3 / User 4 / | בחר מתוך 48 מצבים מוגדרים<br>מראש של JetEffect 5.                                                                             |
|----------------------------------------------------------------------------------------------------|----------------------------------------------------------------------------------------------------|----------------------------------------------------------------------------------------------------|
| User 1 / Use                                                                                                    | r 2 / User 3 / User 4                                                                                                    | בנוסף, ישנה תמיכה בארבעה<br>מצבים מוגדרים על ידי<br>המשתמש להגדרת ,Equalizer<br>BBE+, Stereo Enhance, ופריל.<br>Reverb, וכד'. |
| ניתן לכוונן כל עמודה באיקוולייזר בפירוט.                                                                                                    | EQ Filter                                                                                                    |                                                                                                    |
| אפקט צליל המשפר את איכות הצליל.                                                                                                    | BBE                                                                                                    |                                                                                                    |
| מספק תדר בס עמוק, מרטיט ומדויק יותר מוסיקלית.                                                                                                    | Mach3Bass                                                                                                    |                                                                                                    |
| מספק אפקט צליל סראונד תלת-ממדי.                                                                                                    | 3D Surround                                                                                                    | + יוצר צליל טבעי ונוח עם<br>האפקטים הקוליים רבי-העוצמה<br>והמתקדמים ביותר.                                                    |
| משחזר ומשפר את ההרמוניה שאבדה בדחיסה.                                                                                                    | MP Enhance                                                                                                    |                                                                                                    |
| מעשיר את צליל הסטריאו.                                                                                                    | Stereo Enhance                                                                                                    |                                                                                                    |
| מעצים את נוכחות הצליל הטבעית והחיה.                                                                                                    | Reverb (9 Modes                                                                                                    | 0                                                                                                    |

לגרום לעיוותי קול או רעש. לפביעת הגדרות קיצוניות ל-10 JetEffect לגרום לעיוותי קול או רעש.

#### נוספים

## + מפרט המוצר

| קיבולת המוצר  | Flash (זיכרון 16GB/32GB), מערכת קבצים 16GB/32GB |                                                                                                    |                                         |
|---------------|-------------------------------------------------|----------------------------------------------------------------------------------------------------|-----------------------------------------|
| תצוגה         | 2.8", רזולוציה, מסך מגע                         |                                                                                                    |                                         |
| מידות ומשקל   | ) x 13.8mm(D) / 75g                             | n(W) x 53.1mm(H)                                                                                                    | 74.3mn                                  |
| לחצנים        | כפתור: הדלק\החזק, ו                             | ניגון, קדימה\אחורה                                                                                                    | , תפריט, עוצמה +, עוצמה -               |
| בע            | שחור,כסוף כהה                                   |                                                                                                    |                                         |
|               | סוללה                                           | סוללת ליתיום פולימר נ                                                                                                    | טענת מובנית.                            |
| סוללה ומתח    | זמן הפעלה                                       | аючал : адочана О                                                                                                    | 9 שנות **                               |
|               | טעינת הסוללה                                    | USB: שעה ו-5.5                                                                                                    | דקות (5V/500mA)                         |
|               | מעבד                                            | ium III 500Mhz                                                                                                    | Pent או מתקדם יותר                      |
| דרישות המערכת | מערכת הפעלה                                     | Windows 7 / Vista / XP / 2000 / ME : תמיכה בכל הפונקציות<br>MAC OS 10.x / Linux v2.4 ומעלה: תמיכה בהעברת נתונים                                                                                                    |                                         |
|               | USB יציאת                                       | High Speed 2.0 marty                                                                                                    |                                         |
| שונות         | רמקול מובנה, מיקרופו                            |                                                                                                    |                                         |
|               | טווח תדרים                                      | 20Hz~20,000Hz                                                                                                    |                                         |
|               | יחס אות/רעש                                     | dB 95                                                                                                    |                                         |
|               | תבנית קובץ                                      | MP3/2, WMA, OGG, FLAC, APE, WAV                                                                                                    |                                         |
| שמע           | רכיב Codec של שמע                               | אראס, אראס, אראס, אראס, אראס, אראס, אראס, אראס, אראס, אראס, אראס, אראס, אראס, אראס, אראס, אראס, אראס, אראס, ארא<br>אראסטענער, אראסענער, אראסטענער, אראס, אראס, אראס, אראס, אראס, אראס, אראס, אראס, אראס, אראס, אראס, אראס, אראס, א<br>אראס, אראס, אראס, אראס, אראס, אראס, אראס, אראס, אראס, אראס, אראס, אראס, אראס, אראס, אראס, אראס, אראס, אראס, ארא<br>אראס, אראס, אראס, אראס, אראס, אראס, אראס, אראס, אראס, אראס, אראס, אראס, אראס, אראס, אראס, אראס, אראס, אראס, אראס<br>אראס, אראס, אראס, אראס, אראס, אראס, אראס, אראס, אראס, אראס, אראס, אראס, אראס, אראס, אראס, אראס, אראס, אראס, אראס, אראס, אראס, אראס, אראס, אראס, אראס, אראס, אראס, אראס, אראס, אראס, אראס, אראס, אראס, אראס, אראס, אראס, אראס, אראס, אראס, אראס, אראס, אראס, אראס, אראס,<br>אראס, אראס, ארא<br>אראס, אראס, אראס, אראס, אראס, אראס, אראס, אראס, אראס, אראס, אראס, אראס, אראס, אראס, אראס, אראס, אראס, אראס, אראס, אראס, אראס, אראס, אראס, אראס, אראס, אראס, אראס, אראס, אראס, א<br>אראס, אראס, אראס, אראס, אראס, אראס, אראס, אראס, אראס, אראס, אראס, אראס, אראס, אראס, אראס, אראס, אראס, אראס, אראס, אראס, אראס,<br>אראס, אראס, אראס, אראס, אראס, אראס, אראס, אראס, אראס, אראס, אראס, אראס, אראס, אראס, אראס, אראס, אראס, אראס, אראס, אראס, אראס, אראס, אראס, אראס, אראס, אראס, אראס, אראס, אראס, אראס, אראס, אראס, אראס, אראס, אראס, אראס, אראס, אראס, אראס, אראס, אראס, אראס, אראס, אראס, אראס, אראס, אראס, אראס, אראס, אראס,<br>אראס, אראס, אראס, אראס, אראס, אראס, אראס, אראס, אראס, אראס, אראס, אראס, אראס, אראס, אראס, אראס, אראס, אראס, אראס, אראס, אראס, אראס, אראס, אראס, אראס, אראס, אראס, אראס, אראס, אראס, אראס, אראס, אראס, אראס, אראס, אראס, אראס, אראע, אראע, |                                         |
|               | Metaetiqueta                                    | ID3 V1, ID3 V2.2/V2.3, Vorbis comments                                                                                                    |                                         |
| שמע           |                                                 | 48 תחנות מוגדרות מראש (44 תחנות מוגדרות מראש + 4 בהגדרת המשתמש)                                                                                                    |                                         |
|               | lotEffoct E                                     | EQ                                                                                                    | אקולייזר 5 רצועות (מסנן EQ)             |
|               | Jerriect 3                                      | +BBE                                                                                                    | BBE, Mach3Bass, 3D Surround, MP Enhance |
|               |                                                 | מיוחדים                                                                                                    | Stereo Enhance, Reverb (9 Modes)        |
|               | מילים                                           | LDB 1.0, 2.0, LRC                                                                                                    |                                         |

נוספים

## + מפרט המוצר

|         | תבנית קובץ                                                  | AVI, WMV, ASF                                                                                                    |  |
|---------|-------------------------------------------------------------|----------------------------------------------------------------------------------------------------|--|
| וידאו   | רכיב Codec<br>של וידאו                                      | Xvid SP/ASP, WMV 7/8/9<br>איז ליוק קבצים מסוימים, תלוי ברזולוציית המסך, מספר המסגרות, קצב<br>יאו הסיבות, האפטרויות, דרי") |  |
|         | (מומלץ) 320x240, 30fps רזולוציית וידאו                      |                                                                                                    |  |
|         | רכיב Codec<br>של שמע                                        | MPEG 1/2/2.5 Layer 3, WMA                                                                                                 |  |
|         | כתוביות                                                     | SMI                                                                                                    |  |
| תמונה   | -JPG- תמונה, ללא הגבלה (תבנית מתקדמת: עד 1 מגה-פיקסל)       |                                                                                                    |  |
| מסמך    | UTF-8 Unicode תמיכה ב-TXT, ללא הגבלה על גודל קובץ למעט עבור |                                                                                                    |  |
| רדיו FM | ווח תדרים                                                   | 87.5~108 MHz (KR,US,EU), 76~90 MHz (JP)                                                                                   |  |
| הקלטה   | FM מיקרופון / רדיו                                          |                                                                                                    |  |
|         |                                                             |                                                                                                    |  |

קיבולת האחסון עשויה להיות שונה מהקיבולת בפועל, עקב המקום המשמש. \*

\*\* זמן ההפעלה מבוסס על תקני הבדיקה של החברה, ולכן עשוי להיות שונה מזמן ההפעלה בפועל.

## פתרון בעיות +

### + אני עדיין מבולבל, גם לאחר קריאת המדריך.

ארגר האינטרנט של COWON (COM) מספק המיכה למשתמשים במוצרי COWON (COWON כש שאלות נפצות (BAA), מומלץ למשתמשים לעיין באתר האינטרנט כדי לקבל מידע נוסף לגבי השימוש במוצר ושדרוגי קושוחה. עבור שאלות פרטניות, פנה אלים באינטרנט נוטר ולסייע לך מרעי בילותנ.

#### + הייתי רוצה להגדיר את ההתקן לפי ההגדרות המקוריות.

כדי לאפס את כל ההגדרות לברירת המחדל של היצרן, עבור להגדרות 🕨 מערכת 🕨 טען הגדרות ברירת מחדל.

## + איני שומע כל צליל.

בדוק אם הסוללה טעונה או אם ההתקן מחובר למקור מתח.

אם הסוללה פרוקה לחלוטין, השתמש במתאם מקורי כדי לטעון את הסוללה לפני הפעלת ההתקן. אם ההתקן לא מגיב, לחץ על לחצני העוצמה - ו- + בו-זמנית במשך כ -4 שניות, כדי לאלץ איפוס של ההתקן.

#### + משטח המגע והלחצנים אינם פועלים כהלכה.

ההתקן לא מגיב למגע כאשר מסך המגע נמצא במצב החזק. לחץ לחיצה קצרה על הלחצן הפעלה/החזק, כדי לבטל את מצב החזק.

#### + איני שומע כל צליל.

בדק אם עוצמת הקול מוגדרת לערך "0". בדוק אם יש קובץ כלשהו הזמין בנגן, אם אין אף קובץ בנגן, לא תשמע כל צילי, שים לב שקבצים פגמים יגרמו להפעלה רועשת או לא רציפה. ודא שהאוזניות מחוברות כראוי. לכלוך בשקע האוזניות יכול לגרום לרעט.

#### + קבצים שאחסנתי אינם מופיעים ברשימה.

. כל מצב מציג לך רשימה של קבצים הניתנים להפעלה בלבד. כדי להציג את כל הקבצים שאחסנת, בחר את מצב הדפדפן. שים לב שהתיקייה 'מערכת' לא תופיע בדפדפן.

### + תמונת אלבום לא מוצגת במצב מוסיקה.

כדי להציג תמונת אלבום, תג ה-ID3 של קובץ המוסיקה צריך לכלול תמונה. שמור תמונה בקובץ באמצעות תוכנית לעריכת תגי COWON M2.ID3 תומך ב-Album Art 2.0 תומך ב-D4 ובאפשרותך לאחסן עד 6 תמונות אלבום.

## פתרון בעיות +

#### + קובצי וידאו לא פועלים.

דוא כי הקבינים הם בתבנית הנתמכת על-ידי COWON (בדוק את ה-codec-זוולוציה/אפשריויות). אם אינך בטוח בתאימות של רטון מטים, השתמש בתוכנית להמרת וידאו (לדוגמה, coll-dudi) ולאחר מכן הפעל את הגרסה שעברה המרה.

#### + רדיו לא פועל.

אחניתו של המוצר פועלות סאנטנה של רדיו. יישור כבל האחניות יגרום לקליטת רדיו טובה יותר. קליטת הרדיו עשויה להיות גרועה במיקומים שבהם משדרי הרדיו מסוכינים. אם הרדיו לא פועל במקום שבו קליטה צריכה להיות אפשרית, פנה למרכז השירות שלו.

#### + קיים רעש גדול מדי בהקלטות שלי.

. המוצר משתמש במיקרופון פנימי קטן ביותר כך שהוא עשוי להיות רגיש יותר לרעש במהלך הקלטות. אין לכסות את המיקרופון במהלך ההקלטה.

#### + תווים בתצוגה פגומים.

הגדר את המשפה המועדפת שלך שוב תחת הגדרות < תצוגה < שפה. אם הבעיה נמשפת, הגדר את הגופן הנוכחי כגופן והדבר עשוי לגרום COWON מפותרים בהתבסס על מערכת ההפעלה הקוראנית של COWON המערכת. מוצי לשיבוש של חלק מהשפות או הגופנים המיוחדים בתצוגה.

### + המחשב לא יכול לזהות את הנגן כאשר הוא מחובר.

אם אין באפשרותך להפעיל את ההתקן או אם ההתקן לא מזוהה על-ידי המחשב לאחר חיבור ההתקן. נתק את ההתקן מהממחשב ואפס אותו על-ידי לחיצה על לחצני העוצמה - ו- + בו-זמנית במשך כ-4 שניות. אם החיבור לא יציב וההתקן המחוברת ישירות אל לוח האם של המחשב. אם המחשב לא מזרה USB מתנתק שוב ושוב, חבר את ההתקן ליציאת מפני שסוללת ההתקן התרוקנה, טען את ההתקן מחדש או חבר אותו למקור מתח לפני חיבור COWON M2 למחשב שוב.

#### + קיבולת הזיכרון של הנגן שונה או קטנה יותר מהקיבולת שצוינה.

קיבולת הזיכרון המצוינת על-ידי Windows עשויה להיות שונה מזו שצוינה על-ידי יצרן הזיכרון. הקיבולת בפועל תהיה קטנה יותר מהגודל המקורי משום שחלק מהשטח של הזיכרון צריך לשמש כאזור המערכת עבור פעולה רגילה.

#### + הנגן אינו פועל כהלכה כאשר הזיכרון מלא.

בכדי שהנגן יפעל כהלכה, הוא דורש לפחות 10MB של שטח לשמירת הגדרות ולקובצי מערכת אחרים.

## + השלכת המוצר

# + חלפת סוללה

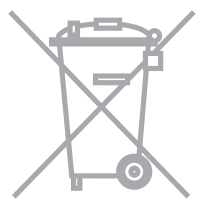

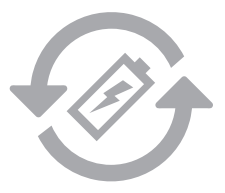

מוצרי COWON מכילים סוללות נטענות מובנות, אשר צריכות להיות מופרדות מהאשפה הרגילה. השלכת המוצר ביחד עם אשפה רגילה עלולה לגרום לנזק סביבתי וזיהום בעקבות החומרים המצויים בסוללות.

הסוללות הנטענות הינן בעלות מספר מוגבל של מחזורי טעינה ולאחר סיום מחזורי הטעינה, יהיה צורך בהחלפת הסוללה.

הסוללות הנטענות במוצרי COWON צריכות להיות מוחלפות אך ורק ע"י מעבדה מורשית שהוסמכה ע"י COWON.

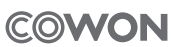

DIGITAL PRIDE